## AC-115

### Compact unique réseau porte contrôleur

Manuel utilisateur et installation

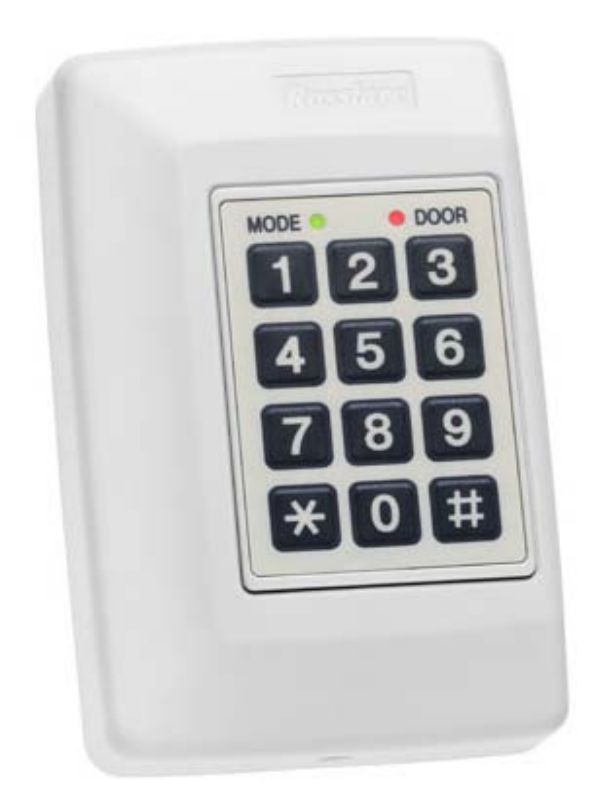

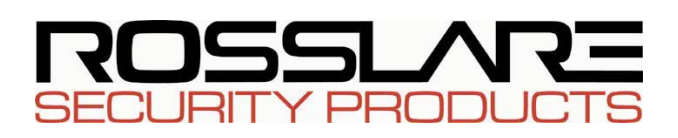

### Sommaire

| 1. | Intr | oduction                                       | 5  |
|----|------|------------------------------------------------|----|
|    | 1.1  | Fonctionnalités-clés                           | 5  |
|    | 1.2  | Spécifications techniques                      | 7  |
| 2. | Inst | tallation                                      | 9  |
|    | 2.1  | Mise en place du contrôleur                    | 10 |
|    | 2.2  | Câblage de l'alimentation                      | 12 |
|    | 2.3  | Câblage du verrouillage et des options         | 12 |
|    | 2.4  | Câblage du lecteur                             | 13 |
|    | 2.5  | Relier le contrôleur à un PC                   | 13 |
|    | 2.6  | Relier un système à un PC                      | 14 |
| 3. | For  | nctionnalités et concepts                      | 15 |
|    | 3.1  | Code d'affectation (verrouillage & auxiliaire) |    |
|    | 3.2  | Modes d'opération                              |    |
|    | 0.2  | Mode Normal                                    | 16 |
|    |      | Mode Bypass                                    | 16 |
|    |      | Mode sécurisé                                  | 17 |
|    | 3.3  | Changer les modes d'opération                  | 17 |
|    |      | Passer du mode Normal au mode Sécurisé         | 17 |
|    |      | Passer du mode sécurisé au mode normal         | 18 |
|    |      | Passer du mode normal au mode Bypass           | 18 |
|    |      | Passer du mode Bypass au mode normal           | 18 |
|    | 3.4  | Événements et Actions liés aux événements      | 19 |
|    |      | Evénements                                     | 19 |
|    |      | Evénement porte entrouverte                    | 19 |
|    |      | Evénement porte forcée                         | 20 |
|    |      | Evénement sous contrainte                      | 20 |
|    |      | Evénement de type Tamper                       | 20 |
|    |      | Evénement de type code verrouillage            | 21 |
|    |      | Evénement code auxiliaire                      | 21 |

#### Sommaire

|    |       | Evénement Demande de sortie (REX (BOUTON<br>POUSSOIR))                                                                       |
|----|-------|----------------------------------------------------------------------------------------------------|
|    |       | Evénement code employé valide21                                                                                              |
| 4. | Instr | ructions de programmation22                                                                                                  |
|    | 4.1   | Menu de référence rapide de programmation22                                                                                  |
|    | 4.2   | Entrer dans le mode de programmation23                                                                                       |
|    | 4.3   | Sortir du mode de programmation24                                                                                            |
|    | 4.4   | Retour aux paramètres par défaut définis en usine24                                                                          |
|    | 4.5   | Supprimer tous les codes/badges utilisateurs25                                                                               |
|    | 4.6   | Ajouter un code/badges utilisateurs26                                                                                        |
|    | 4.7   | Affectation des codes du relais de verrouillage et du relais<br>auxiliaire                                                   |
|    | 4.8   | Supprimer le code d'un utilisateur27                                                                                         |
|    | 4.9   | Réinitialisation de tous les codes spéciaux aux valeurs<br>définies en usine                                                 |
|    | 4.10  | Changer le code de programmation29                                                                                           |
|    | 4.11  | Changer le code Normal / Sécurisé                                                                                            |
|    | 4.12  | Changer le code sous contrainte                                                                                              |
|    | 4.13  | Changer le code de verrouillage test                                                                                         |
|    | 4.14  | Changer le code auxiliaire test                                                                                              |
|    | 4.15  | Changer le code Normal / Bypass                                                                                              |
|    | 4.16  | Réinitialisation de tous les événements horodatés et des<br>paramètres de sortie aux valeurs par défaut définies en<br>usine |
|    | 4.17  | Définir la durée de commutation du relais de verrouillage et les paramètres de sortie                                        |
|    | 4.18  | Définir le délai pour une Porte entrouverte                                                                                  |
|    | 4.19  | Définir le délai pour une Porte forcée                                                                                       |
|    | 4.20  | Définir la durée de la sirène                                                                                                |
|    | 4.21  | Définir la durée du relais auxiliaire et les paramètres de sortie                                                            |

| 4.22 Réinitialisation de toutes les actions de type événements à<br>leurs valeurs par défaut définies en usine |
|----------------------------------------------------------------------------------------------------|
| 4.23 Définir les actions de l'événement « Porte entrouverte »39                                                |
| 4.24 Définir les actions de l'événement « Porte forcée »40                                                     |
| 4.25 Définir les actions de l'événement de type Tamper41                                                       |
| 4.26 Définir les actions de l'événement « sous contrainte »41                                                  |
| 4.27 Définir les actions de l'événement « Demande de Sortie »<br>(REX (BOUTON POUSSOIR))42                     |
| 4.28 Définir les actions de l'événement « Buzzer d'alerte »43                                                  |
| 4.29 Mettre à jour l'horloge Temps réel (RTC) - Année44                                                        |
| 4.30 Mettre à jour l'horloge Temps réel (RTC) - Date44                                                         |
| 4.31 Mettre à jour l'horloge Temps réel (RTC) - Heure45                                                        |
| 4.32 Changer le numéro de porte46                                                                              |
| 4.33 Remplacer un code de programmation perdu46                                                                |
| 4.34 Remplacer un code Normal / Sécurisé47                                                                     |
| Appendice A. Remplacer la pile48                                                                               |
| Appendice B. Garantie50                                                                                        |
| Appendice C. Support technique52                                                                               |

### 1. Introduction

L'AC-115 est un contrôleur pour une porte. Il est possible de connecter 8 unités à un ordinateur et de constituer un réseau programmable de 8 portes.

L'AC-115 a été conçu pour être très flexible et utilisé dans de multiples applications. Le contrôleur comporte de nombreuses fonctionnalités et offre à l'utilisateur un contrôle complet sur la ou les portes auxquelles il est rattaché.

Lorsque vous utilisez l'AC-115 en tant que contrôleur indépendant, il peut être programmé en utilisant son propre clavier ou en utilisant son logiciel.

Lorsque vous utilisez l'AC-115 en tant que réseau de contrôleur, le réseau peut être programmé seulement en utilisant le logiciel de l'AC-115.

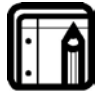

#### A noter :

L'AC-115 a été testé par UL en tant que système indépendant. La connexion de plusieurs AC-115, formant un réseau de plusieurs contrôleurs, n'a pas été vérifiée par UL.

Ce manuel vous apprendra à installer et programmer facilement l'AC-115 en utilisant son clavier.

La programmation de l'AC-115 à l'aide d'un ordinateur est encore plus simple et permet d'utiliser des fonctionnalités qui ne sont pas disponibles avec un clavier. La programmation de l'AC-115 avec un ordinateur est traitée dans le guide utilisateur : Installation du logiciel et guide utilisateur.

Il est recommandé de lire ce manuel avant celui consacré au logiciel, car des concepts-clés y sont expliqués et ne sont pas repris dans le manuel du logiciel.

Les sujets traités dans ce chapitre sont :

- Les fonctionnalités-clés
- Spécifications techniques

### 1.1 Fonctionnalités-clés

Quelques fonctionnalités de l'AC-115 :

- Possibilité de mettre en réseau jusqu'à 8 portes (non testé par UL)
- Interface de programmation PC RS485
- Logiciel PC en plusieurs langues
- Logiciel avec des droits d'accès programmables
- Supporte jusqu'à 2400 utilisateurs
- Système de surveillance en temps réel (non testé par UL)
- Journal de 2000 événements
- Horloge en temps réel
- 8 périodes de temps programmables
- 24 dates fériées programmables
- Supporte les lecteurs compatibles Wiegand 26-bits
- Trois modes de fonctionnement
  - o Mode Normal
  - o Mode Bypass
  - o Mode Sécurisé
- Relais de verrouillage de sortie
- Relais de sortie auxiliaire
- Bouton de demande de Sortie (REX BOUTON POUSSOIR)
- Surveillance de porte
- Détection de porte entrouverte et forcée
- Sirène
- Vis anti vandale (outil spécial fourni)
- LED de programmation bicolore
- Clavier programmable intégré
- Pile de secours pour l'horloge
- Chargeur de batterie (non testé par UL)
- Protection à l'ouverture intégrée
- Alarmes, sirènes et stroboscope
- Temps de commutation du relais de verrouillage et du relais auxiliaire programmable.

#### Introduction

- Gâche pour la diode de suppression.
- Livré avec une notice de montage pour faciliter l'installation.
- Alimentation du lecteur intégrée
- Alimentation du verrouillage (max 1.2 A intégrée)

### 1.2 Spécifications techniques

### Caractéristiques électriques

| Unité principale                           |                                                                                                    |  |  |
|--------------------------------------------|----------------------------------------------------------------------------------------------------|--|--|
| Tension                                    | Entrée CA – transformateur Classe 2<br>modèle PTC1640U, 16,5 V ca, 40VA                                           |  |  |
| Entrée maximale                            | (ne comprends pas les périphériques<br>reliés)<br>En veille : 65mA<br>Maximum : 120mA                             |  |  |
| Chargeur de batterie<br>(non testé par UL) | 12V CC de type accumulateur au<br>plomb jusqu'à 7A/H                                                              |  |  |
| Sorties                                    |                                                                                                    |  |  |
| Relais de sortie pour<br>la gâche          | Relais 5A<br>Charge maximale : 1,2 A                                                                              |  |  |
| Alimentation de la<br>gâche                | 12V cc tension constante<br>Limite de courant 1,2 A                                                               |  |  |
| Relais de sortie<br>auxiliaire             | Relais 1A lié à la masse<br>Charge maximale : 1A (la charge<br>AUX & de la gâche ne doivent pas<br>dépasser 1,2A) |  |  |
| Alimentation du<br>lecteur                 | Tension: 11~12V cc<br>Limite de courant : 300 mA (pour une<br>combinaison de lecteurs d'entrée et<br>de sortie)   |  |  |
| Entrées                                    |                                                                                                    |  |  |
| Demande de sortie (R<br>BOUTON POUSSOIR)   | EX N.O. contact sec                                                                                               |  |  |
| Surveillance de porte                      | N.F. contact sec                                                                                                  |  |  |

| Entrée Lecteur                      | Compatible Wiegand 26-Bit                                                                                                 |  |  |
|-------------------------------------|----------------------------------------------------------------------------------------------------|--|--|
| Indicateur & Alertes                |                                                                                                    |  |  |
| Visuel                              | Deux LED tricolores                                                                                                    |  |  |
| Audio                               | Buzzer intégré (Buzzer, alerte &<br>sirène)<br>Buzzer piézoélectrique                                                     |  |  |
| Spécifications pour l'environnement |                                                                                                    |  |  |
| Température de<br>fonctionnement :  | De - 31°C à 63°C<br>De 0 à 49°C pour les<br>applications répertoriées<br>C-UL-US                                          |  |  |
| Humidité                            | De 0 à 95% (sans condensation)<br>De 0 à 85% (sans condensation)<br>pour les applications<br>répertoriées de type C-UL-US |  |  |
| Dimensions                          |                                                                                                    |  |  |
| Dimensions                          | 134mm L x 85mm l x 30mm p<br>(peut être intégré dans une<br>boîte)                                                        |  |  |
| Poids                               | 220g                                                                                                    |  |  |

## 2. Installation

L'AC-115 peut être facilement installé en quelques étapes seulement.

Ce chapitre vous montre comment installer le contrôleur à l'emplacement désiré.

Vous apprendrez à câbler l'alimentation du contrôleur et à relier le contrôleur à une pile en plomb acide (relier le contrôleur à une pile plomb-acide n'a pas été testé par UL).

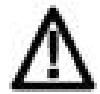

#### Attention :

Il existe un danger d'explosion si la pile n'est pas replacée correctement.

L'appareil ne supporte que des piles du même type ou équivalent, recommandé par le fabricant. Jetez les piles usagées selon les instructions du fabricant.

Les schémas de câblage permettant de relier le contrôleur au bouton REX (BOUTON POUSSOIR), au commutateur de surveillance de porte, à la sortie auxiliaire et aux lecteurs externes compatibles Wiegand 26-Bits figurent également dans ce manuel.

Ce chapitre explique aussi comment relier l'AC-115 à un PC en tant que centrale indépendante ou pour l'utiliser dans un système avec des AC-115 en réseau (le câblage d'un réseau n'a pas été testé par UL).

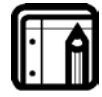

#### A noter :

Pour les applications de type C-UL, la centrale doit être installée en accord avec la Partie 1 du Code Electrique Canadien.

Les sujets traités dans ce chapitre sont :

- Le montage du contrôleur
- Câblage de l'alimentation
- Différentes options pour le câblage et la gâche
- Câblage du lecteur
- Relier le contrôleur à un PC
- Relier un système à un PC

### 2.1 Mise en place du contrôleur

- Avant de commencer, vous devez choisir l'emplacement où sera installé le contrôleur AC-115. Cet emplacement doit être choisi à l'intérieur des locaux afin d'assurer la protection du contrôleur. Il est également recommandé pour une meilleure sécurité, qu'il soit non visible, mais suffisamment proche de la porte pour que l'alarme (Buzzer, alarme, sirène) puisse être entendue. Il faut prendre en compte la liaison avec un PC lors de la sélection de l'emplacement afin de pouvoir mieux le programmer et effectuer facilement la maintenance du système.
- Placer le gabarit fourni à l'emplacement où vous désirez installer l'AC-115. Le gabarit a été conçu pour vous aider à percer correctement les trous dans le mur ainsi que pour passer les câbles lors de l'installation.
- (Sautez cette étape lorsque vous l'installez dans une boîte) Percez un trou pour les câbles comme indiqué sur le gabarit. Il existe deux tailles de trous en fonction du nombre de câbles à passer selon les besoins de l'installation : relier le contrôleur à un PC ou rajouter une batterie de secours. Percez deux trous pour fixer l'AC-115 sur le mur.
- 4. Dévissez les vis du boîtier du contrôleur (voir la figure cidessous) et retirez le couvercle du contrôleur.
- 5. Fixez le contrôleur sur le mur en utilisant les deux vis fournies dans le kit d'installation ou utilisez les vis fournies avec la boîte lorsque vous l'installez dans un boîtier.

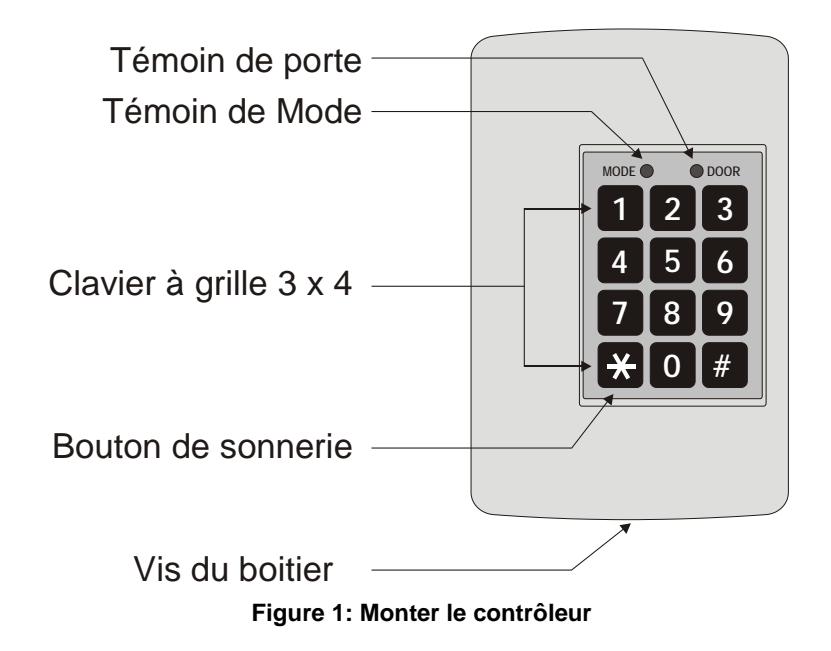

- 6. Câbler le contrôleur selon les schémas définis dans les pages suivantes.
- Retourner et fermer le contrôleur en utilisant les vis anti vandale fournies dans le kit d'installation. Le contrôleur est à présent installé.

### 2.2 Câblage de l'alimentation

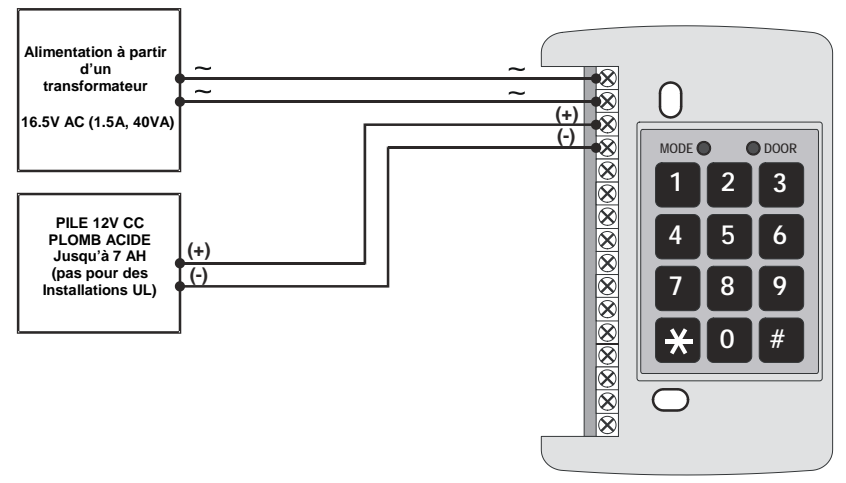

Figure 2: Câblage de l'alimentation

### 2.3 Câblage du verrouillage et des options

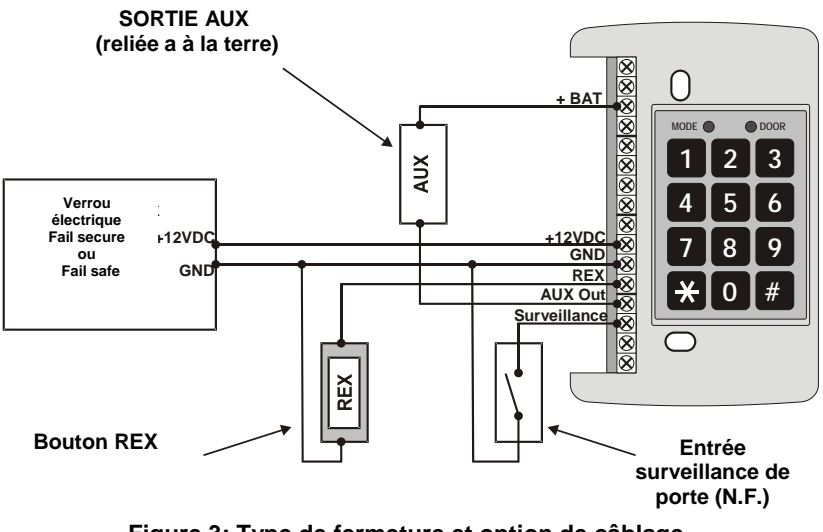

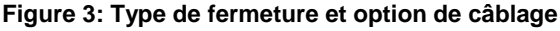

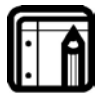

#### A noter :

Pour les applications de type rupture, les portes de secours doivent être utilisées de sorte à permettre une sortie des locaux en cas d'urgence.

### 2.4 Câblage du lecteur

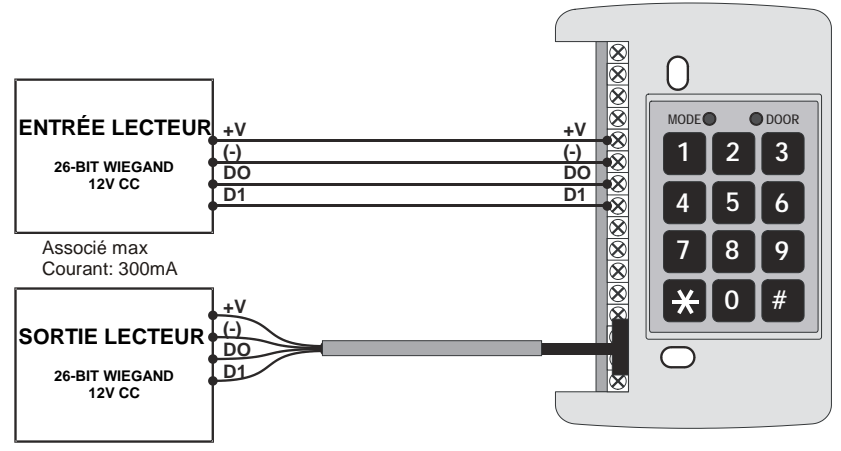

Figure 4: Câblage du lecteur

2.5 Relier le contrôleur à un PC

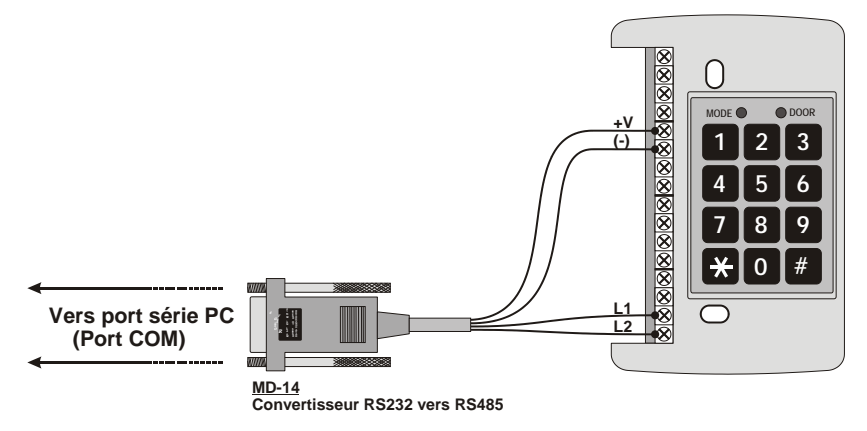

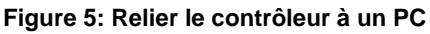

\* La liaison contrôleur - PC n'a pas été testée par UL.

### 2.6 Relier un système à un PC

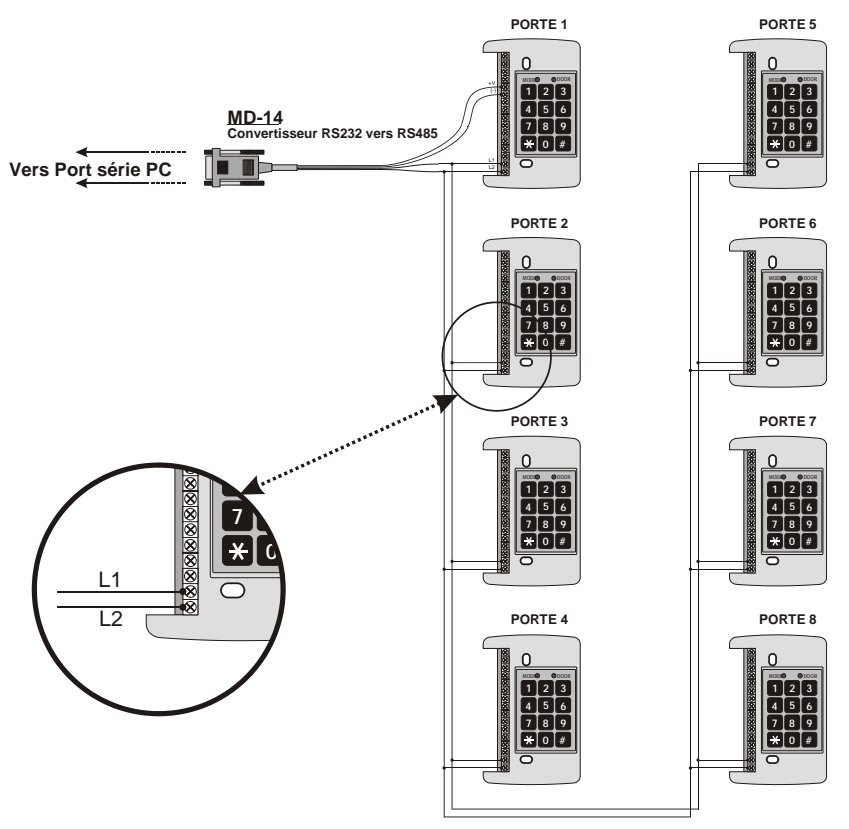

\* La liaison d'un système à un PC n'a pas été testée par UL.

A chaque extrémité de la ligne de communication, le premier et le dernier dans le réseau de communication RS485, une résistance fine de ligne de 120  $\Omega$  peut être nécessaire. Appliquer la résistance à travers les connexions L1 et L2.

Ces résistances sont particulièrement importantes pour de longs câbles.

### 3. Fonctionnalités et concepts

Maintenant que vous avez installé votre contrôleur AC-115 ou votre réseau de systèmes de contrôleurs, il est temps de mieux connaître ses fonctionnalités et ses concepts.

Dans ce chapitre, vous apprendrez toutes les fonctionnalités qui sont programmables sans l'utilisation d'un logiciel PC. Il s'agit des fonctionnalités de base de l'AC-115 pouvant être programmées directement à partir du clavier du contrôleur.

Vous apprendrez aussi les différents modes d'utilisation du contrôleur et comment passé d'un mode à l'autre (opération, codes spéciaux, événement et actions).

Les sujets de ce chapitre sont:

- Affectation des codes (verrouillage et auxiliaire)
- Modes d'opération
- Changer les modes de fonctionnement
- Evénements et actions

### 3.1 Code d'affectation (verrouillage & auxiliaire)

Lorsqu'un employé est ajouté dans un AC-115 à partir du clavier du contrôleur ou à partir d'un PC, par défaut, le code est défini pour activer le verrouillage de sortie lorsqu'il est lu par un lecteur.

Chaque code associé à un employé peut également être programmé pour n'activer que la sortie auxiliaire ou pour activer le verrouillage et la sortie auxiliaire en même temps.

La définition des sorties devant être activées lorsque le code est lu par un lecteur est appelée Affectation du Code. Voir le Menu de référence rapide de programmation à la page 22 pour de plus amples détails sur l'Affectation des Codes.

### 3.2 Modes d'opération

L'AC-115 possède trois modes de fonctionnement : normal, bypass, et sécurisé. Les trois modes offrent différents niveaux de sécurité.

#### Mode Normal

• Le témoin de mode est vert

Mode O Porte

Dans le mode normal, le lecteur d'entrée (celui qui est installé à l'extérieur des locaux) et le lecteur de sortie (celui qui est installé à l'intérieur des locaux) fonctionnent. Le clavier de programmation du contrôleur ainsi que le bouton REX (BOUTON POUSSOIR) sont aussi en fonctionnement. Lorsqu'un code en cours de validité est saisi avec le lecteur d'entrée, le contrôleur vérifie d'abord si l'heure correspond à une période autorisée avant d'activer le verrouillage et/ou la sortie auxiliaire. Lorsqu'un code en cours de validité est saisi avec le lecteur de sortie ou sur le clavier de programmation, le verrouillage et/ou la sortie auxiliaire sont activés sans aucune vérification en ce qui concerne la période.

Si le code de l'utilisateur a été affecté à la sortie de type verrouillage, celle-ci sera activée et restera active jusqu'à ce que le temps de verrouillage soit dépassé ou que le capteur de la porte ait détecté que la porte a été ouverte. Si le code de l'utilisateur a été affecté à la sortie auxiliaire, cette dernière restera active jusqu'à ce que le temps défini pour l'auxiliaire soit dépassé. Si le temps auxiliaire a été défini à zéro, la sortie auxiliaire rebascule directement.

#### Mode Bypass

Dans le mode Bypass, si la sortie de type verrouillage a été définie à Normalement Fermée, le verrouillage sera constamment actif, le témoin de mode sera orange et le témoin de porte vert.

• Le témoin de mode est orange et le témoin de porte est vert.

Si la sortie de type verrouillage a été définie à Normalement Ouverte, il suffit de presser le bouton REX (BOUTON POUSSOIR) ou le bouton de Buzzer, de saisir un code de verrouillage, auxiliaire ou un code valide pour activer la sortie de type verrouillage et/ou la sortie auxiliaire, sans aucune vérification de la plage horaire correspondante. Le témoin de mode passe à l'orange.

• Le témoin de mode est orange

#### Mode sécurisé

• Le témoin de mode est rouge

Dans le mode sécurisé, le lecteur de sortie (installé à l'intérieur des locaux) est le seul lecteur en fonctionnement. Le lecteur d'entrée (installé à l'extérieur des locaux) n'accepte que le code sous contrainte. Le bouton REX (BOUTON POUSSOIR) fonctionne normalement.

Le clavier de programmation du contrôleur fonctionne aussi et permet la saisie des codes des employés, de codes sous contrainte, de codes de déverrouillage et de codes auxiliaires.

Lorsqu'il se trouve en mode sécurisé, le contrôleur ne peut pas être programmé à partir du clavier. Le contrôleur ne peut être programmé qu'à partir de l'interface du PC.

### 3.3 Changer les modes d'opération

#### Passer du mode Normal au mode Sécurisé

- Le contrôleur est en mode normal

   Le témoin de mode est vert
   Composez votre code normal / sécurisé sur l'un des lecteurs, ou saisissez votre code PIN normal/sécurisé sur le clavier du contrôleur.
   Si votre code PIN normal / sécurisé est inférieur à 6 chiffres, n'oubliez pas de presser la touche "#" pour confirmer votre saisie après avoir entré votre code PIN normal/sécurisé.
   Le témoin de mode passe au rouge
  - Le témoin de mode passe au rouge Mode O Porte Vous êtes maintenant en mode sécurisé

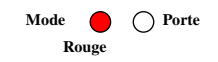

Mode

Rouge

O Porte

#### Passer du mode sécurisé au mode normal

- 1. Le contrôleur est en mode sécurisé
  - Le témoin de mode est rouge
- 2. Composez votre code normal / sécurisé sur l'un des lecteurs, ou saisissez votre code PIN normal/sécurisé sur le clavier du contrôleur.

Si votre code PIN normal / sécurisé est inférieur à 6 chiffres. n'oubliez pas de presser la touche "#" pour confirmer votre saisie après avoir entré votre code PIN normal/sécurisé.

Mode O Porte Le témoin de mode passe au vert • Vert Vous êtes maintenant en mode normal

#### Passer du mode normal au mode Bypass

- Le contrôleur est en mode normal
  - Le témoin de mode est vert
- 2. Composez votre code normal / bypass sur l'un des lecteurs, ou saisissez votre code PIN normal/ bypass sur le clavier du contrôleur.

Si votre code PIN normal / bypass est inférieur à 6 chiffres, n'oubliez pas de presser la touche "#" pour confirmer votre saisie après avoir entré votre code PIN normal/ bypass.

Le témoin de mode passe à l'orange Mode O Porte Vous êtes maintenant en mode Bypass Orange

#### Passer du mode Bypass au mode normal

- 1. Le contrôleur est en mode Bypass
  - Le témoin de mode est orange •
- 2. Composez votre code normal / bypass sur l'un des lecteurs, ou saisissez votre code PIN normal/ bypass sur le clavier du contrôleur.

Si votre code PIN normal / bypass est inférieur à 6 chiffres, n'oubliez pas de presser la touche "#" pour confirmer

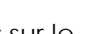

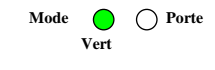

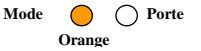

votre saisie après avoir entré votre code PIN normal/ bypass.

Le témoin de mode passe au vert
 Mode O Porte
 Vous êtes maintenant en mode normal
 Vert

### 3.4 Événements et Actions liés aux événements

Toutes les fonctionnalités-clés de l'AC-115 sont déclenchées par des événements. Par exemple, entrer un code valide sur le lecteur provoque un événement, et l'événement Code valide peut déclencher la sortie de verrouillage.

Dans cette section, vous en saurez plus sur les événements et les événements de type action qui en découlent.

#### Evénements

Un événement est déclenché lorsque le contact de surveillance de porte a été activé, c'est-à-dire lorsque la porte a été ouverte.

#### Actions possibles

Buzzer d'alerte

Événement porte entrouverte si la porte n'est pas refermée à temps

Porte forcée si un code valide n'a pas été saisi

#### Evénement porte entrouverte

Une porte est considérée comme entrouverte lorsque le contact de surveillance de porte a été activé lors de la saisie d'un code valide. Si la porte reste ouverte pendant une durée supérieure à celle définie dans le délai de Porte entrouverte, l'événement porte entrouverte s'active.

Actions possibles de l'événement porte entrouverte

Evénement de type sirène (la durée de la sirène est programmable)

Activation de la sortie auxiliaire (laps de temps programmable pour la sortie auxiliaire)

#### Evénement porte forcée

Une porte est considérée comme forcée lorsque le contacteur de surveillance de porte a été activé sans la saisie d'un code valide. Dans ce cas, un compte à rebours démarre et lorsqu'il dépasse la durée définie pour « porte forcée», l'événement porte forcée est activée.

Actions possibles suite à l'événement porte forcée

Sirène (la durée de la sirène est programmable)

Activation de la sortie auxiliaire (laps de temps programmable pour la sortie auxiliaire)

#### Evénement sous contrainte

L'événement sous contrainte est activé lorsqu'un code sous contrainte a été saisi sur l'un des deux lecteurs ou sur le clavier du contrôleur.

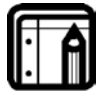

#### A noter :

La fonctionnalité « sous contrainte » n'a pas été étudiée par UL pour les systèmes d'alarmes contre les holdups ou les cambriolages.

#### Actions possibles suite à l'événement sous contrainte

Sirène (la durée de la sirène est programmable)

Activation de la sortie auxiliaire (temps programmable pour la sortie auxiliaire)

#### Evénement de type Tamper

Un événement de type Tamper est déclenché lorsque le contrôleur détecte qu'un lecteur a été déconnecté ou n'a plus d'alimentation, il peut aussi être déclenché lorsque le couvercle du contrôleur est retiré.

Actions possibles suite à l'événement de type Tamper

Sirène (la durée de la sirène est programmable)

Activation de la sortie auxiliaire (laps de temps programmable pour la sortie auxiliaire)

#### Evénement de type code verrouillage

Un événement de type code verrouillage survient lorsqu'un code de verrouillage est saisi sur l'un des lecteurs ou sur le clavier du contrôleur.

Actions possibles suite à l'événement code verrouillage

Activation de la sortie verrouillage (temps programmable)

#### Evénement code auxiliaire

Un événement code auxiliaire survient lorsqu'un code auxiliaire est saisi sur l'un des deux lecteurs ou sur le clavier du contrôleur.

Actions possibles suite à l'événement Code auxiliaire

Activation de la sortie auxiliaire (temps programmable)

#### Evénement Demande de sortie (REX (BOUTON POUSSOIR))

L'événement REX (BOUTON POUSSOIR) est activé lorsque le bouton REX (BOUTON POUSSOIR) est pressé.

Actions possibles suite à l'événement REX (BOUTON POUSSOIR)

Activation de la sortie verrouillage (temps programmable)

Activation de la sortie auxiliaire (temps programmable)

#### Evénement code employé valide

L'événement code employé valide est activé lorsqu'un code employé valide est saisi sur l'un des deux lecteurs ou sur le clavier du contrôleur.

#### Actions possibles suite à l'événement Code employé valide

#### Buzzer d'alerte

Activation de la sortie verrouillage (temps programmable) Activation de la sortie auxiliaire (temps programmable)

### 4. Instructions de programmation

Après avoir lu le chapitre 3 – Fonctionnalités et concepts, vous devez déjà mieux comprendre les fonctionnalités de l'AC-115.

La plupart de ces fonctionnalités peuvent être programmées à partir du clavier de l'AC-115. La suite de ce chapitre vous explique comment programmer l'AC-115 à partir de son clavier.

| Numéro<br>du<br>Menu | Description du Menu                                                                                | Numér<br>o de<br>Page |
|----------------------|----------------------------------------------------------------------------------------------------|-----------------------|
| 0 0                  | Réinitialiser aux paramètres par défaut définis en usine                                           | 24                    |
| 10                   | Suppression des codes de tous les employés                                                         | 25                    |
| 11                   | Ajouter un nouveau code d'employé                                                                  | 26                    |
| 12                   | Affectation d'un code de relais de verrouillage et d'un code de relais auxiliaire                  | 26                    |
| 19                   | Suppression d'un code employé                                                                      | 27                    |
| 2 0                  | Réinitialisation de tous les codes spéciaux aux valeurs<br>par défaut définies en usine            | 28                    |
| 2 1                  | Changer le code de programmation                                                                   | 29                    |
| 2 2                  | Changer le code Normal / Sécurisé                                                                  | 30                    |
| 23                   | Changer le code sous contrainte                                                                    | 30                    |
| 24                   | Changer le code de verrouillage                                                                    | 31                    |
| 2 5                  | Changer le code Auxiliaire                                                                         | 32                    |
| 26                   | Changer le code Normal / Bypass                                                                    | 33                    |
| 30                   | Réinitialisation de tous les événements minutés et des                                             | 34                    |
|                      | règles de sortie aux valeurs par défaut définies en usine                                          |                       |
| 3 1                  | Définir la durée pour le verrouillage ainsi que les règles de sortie                               | 34                    |
| 32                   | Définir la durée pour la "porte entrouverte"                                                       | 35                    |
| 33                   | Définir la durée pour la "porte forcée"                                                            | 36                    |
| 34                   | Définir la durée de la sirène                                                                      | 37                    |
| 3 5                  | Définir la durée pour le laps de temps du relais<br>auxiliaire et les paramètres de sortie         | 37                    |
| 4 0                  | Réinitialisation de tous les événements de type action<br>aux valeurs par défaut définies en usine | 38                    |
| 4 1                  | Définir l'événement de type action pour la "porte entrouverte"                                     | 39                    |
| 4 2                  | Définir l'événement de type action pour la "porte<br>forcée"                                       | 40                    |
| 43                   | Définir l'événement de type action pour l'événement<br>Tamper                                      | 41                    |
| 44                   | Définir l'événement de type action pour l'événement                                                | 41                    |

### 4.1 Menu de Référence Rapide de Programmation

| Numéro<br>du<br>Menu | Description du Menu                                                      | Numér<br>o de<br>Page |
|----------------------|--------------------------------------------------------------------------|-----------------------|
| 4 5                  | "sous contrainte"<br>Définir l'événement de type action pour l'événement | 42                    |
|                      | Demande sortie (REX)                                                     |                       |
| 46                   | Définir l'événement de type action pour l'événement                      | 43                    |
|                      | Buzzer d'alerte                                                          |                       |
| 51                   | Réglage de l'horloge temps réel (RTC) - Année                            | 44                    |
| 52                   | Réglage de l'horloge temps rée (RTC) – Date                              | 44                    |
| 53                   | Réglage de l'horloge temps rée (RTC) - Heure                             | 45                    |
| 61                   | Changer le numéro de porte                                               | 46                    |

### 4.2 Entrer dans le mode de programmation

Pour commencer à programmer les différents paramètres du contrôleur, l'AC-115 doit tout d'abord se trouver en mode de programmation. Vous ne pouvez entrer dans le mode programmation qu'à partir des modes Normal et Bypass. Il est impossible d'entrer dans le mode de programmation lorsque le contrôleur est en mode sécurisé.

- 1. Pressez la touche "#" pendant 2 secondes
  - Le témoin de LED Mode clignote en orange

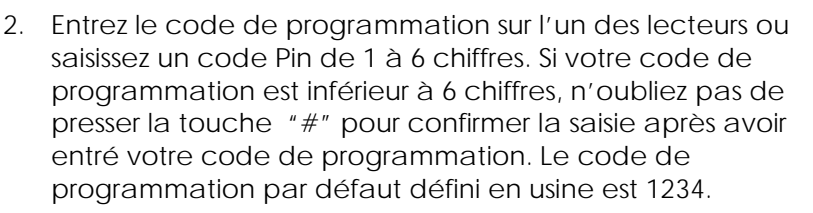

Si le code de programmation est valide, le <sup>Mode</sup> O<sup>Porte</sup> témoin de mode arrête de clignoter et le contrôleur passe en mode de programmation.

Le témoin de mode arrête de clignoter

Si le code de programmation n'est pas valide, le contrôleur ne PASSE PAS en mode de programmation.

Mode 🌺 🔵 Porte

Orange

### 4.3 Sortir du mode de programmation

- Pour sortir du mode de programmation à n'importe quel moment: Pressez la touche "#" pendant 2 secondes. Vous entendez alors un bip long et le contrôleur retourne dans le mode d'opération dans lequel il se trouvait précédemment.
- 2. De mauvaises saisies peuvent réinitialiser le contrôleur et le faire retourner au mode précédent.
- Lorsqu'il se trouve en mode de programmation, si aucune touche n'est pressée pendant 15 secondes, l'AC-115 sort du mode de programmation et se remet dans son mode précédent.
- 4. Une pression rapide sur la touche "#" permet de faire retourner le contrôleur dans son mode précédent.

# 4.4 Retour aux paramètres par défaut définis en usine

- 1. Entrez dans le mode de programmation
  - Le témoin de mode devient orange
- 2. Pressez "00" pour entrer dans le menu 00
  - Le témoin de mode clignote en rouge Le témoin de porte clignote en rouge
- 3. Saisissez le code de programmation pour confirmer.

Si votre code de programmation est inférieur à 6 chiffres, n'oubliez pas de presser la touche "#" pour confirmer votre saisie après avoir entré votre code de programmation.

- Si le code de programmation est bien saisi, le contrôleur sera réinitialisé à ses paramètres par défaut définis en usine. Le contrôleur sort du mode de programmation et retourne au mode normal.
  - Vous entendez un bip court
- Mode OPorte
- Le témoin de mode passe au vert
- Le témoin de porte arrête de clignoter

Si le code de programmation saisi n'est pas correct, le contrôleur n'est PAS REINITIALISE à ses paramètres par

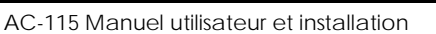

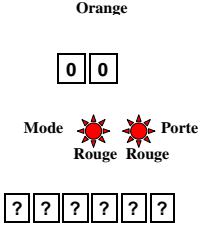

défaut définis en usine. Le contrôleur sort du mode de programmation et retourne au mode normal.

• Vous entendez un bip long.

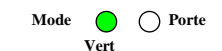

- Le témoin de mode passe au vert.
- Le témoin de porte arrête de clignoter

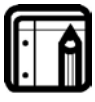

#### A noter :

L'utilisation de cette commande ne réinitialise pas le numéro de porte de l'AC-115. Le numéro de porte reste inchangé après la réinitialisation du contrôleur.

### 4.5 Supprimer tous les codes/badges utilisateurs

- 1. Entrez dans le mode de programmation
  - Le témoin de mode devient orange
- 2. Pressez "10" pour entrer dans le menu 10
  - Le témoin de mode passe au rouge
  - Le témoin de porte clignote en rouge
- 3. Saisissez le code de programmation pour confirmer.

Si votre code de programmation est inférieur à 6 chiffres, n'oubliez pas de presser la touche "#" pour confirmer votre saisie après avoir entré votre code de programmation.

- 4. Si le code de programmation est bien saisi, tous les codes des employés seront supprimés. Le contrôleur quitte le mode de programmation et retourne au mode normal.
  - Vous entendez un bip court

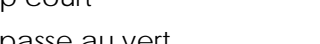

- Le témoin de mode passe au vert
- Le témoin de porte arrête de clignoter

Si le code de programmation saisi n'est pas correct, les codes des employés ne SONT PAS supprimés. Le contrôleur quitte le mode de programmation et retourne au mode normal.

• Vous entendez un bip long

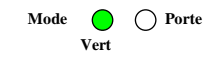

O Porte

Mode

**Vert** 

- Le témoin de mode passe au vert
- Le témoin de porte arrête de clignoter

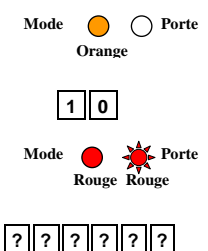

### 4.6 Ajouter un code/badges utilisateurs

- 1. Entrer dans le mode de programmation
  - Le témoin de mode devient orange
- 2. Pressez "11" pour entrer dans le menu 11
  - Le témoin de mode passe au rouge
  - Le témoin de porte passe au vert
- 3. Saisissez le rang d'enregistrement.

Le témoin de porte clignote en vert, indiquant que le contrôleur est prêt à intégrer la carte de Mode proximité ou le code PIN de l'utilisateur. Rouge Vert

4. Présentez une carte de proximité à l'un des lecteurs ou saisissez un code PIN de 1 à 6 chiffres. Si votre code de programmation est inférieur à 6 chiffres, n'oubliez pas de presser la touche "#" pour confirmer votre saisie après l'avoir entré.

Si la carte de proximité ou le code PIN est valide, le témoin de mode arrête de clignoter. Le contrôleur est prêt pour Porte Mode ( recevoir le prochain code employé à 4 **Rouge Vert** chiffres ou pressez la touche "#" pour passer au rang suivant.

Si vous ne désirez pas continuer à enregistrer des codes, Pressez la touche "#" pendant 2 secondes et le contrôleur passe en mode normal.

### 4.7 Affectation des codes du relais de verrouillage et du relais auxiliaire

- Entrez dans le mode de programmation 1.
  - Le témoin de mode devient orange
- Pressez "12" pour entrer dans le menu 12 2.
  - Le témoin de mode passe au rouge
  - Le témoin de porte passe au vert
- Saisissez le rang du code à 4 chiffres de 3. l'utilisateur auquel vous désirez affecter un code.

Le témoin de porte passe à orange

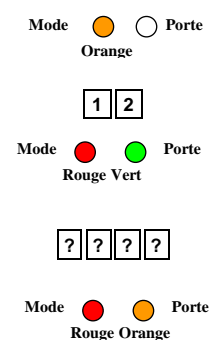

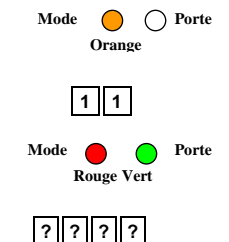

💑 Porte

Page 26

- 4. Saisissez votre code d'affectation à 2 chiffres.
  - N1- Détermine si le relais de verrouillage est activé ou pas.
    - "1" = Verrouillage activé

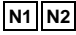

- "0" = Verrouillage NON activé
- N2 Le second chiffre détermine si le relais auxiliaire est activé ou pas.
  - "1" = Relais auxiliaire activé
  - "0" = Relais auxiliaire NON activé

Si le code d'affectation à 2 chiffres est correct, le contrôleur attend que vous saisissiez le numéro de rang du nouvel utilisateur auquel vous désirez affecter un code.

Pour continuer d'enregistrer de nouveaux employés, pressez la touche "#" pour passer au code du rang du prochain employé ou saisissez un nouveau numéro de rang. Si vous ne désirez pas continuer à enregistrer des codes, pressez la touche "#" pendant 2 secondes et le contrôleur quitte le mode de programmation et retourne au mode normal.

### 4.8 Supprimer le code d'un utilisateur

- 1. Entrez dans le mode de programmation
  - Le témoin de mode devient orange
- 2. Pressez "19" pour entrer dans le menu 19
  - Le témoin de mode passe au rouge
  - Le témoin de porte passe au rouge
- 3. Saisissez le code du rang à 4 chiffres de l'utilisateur que vous désirez supprimer.
  - Le témoin de porte clignote en rouge
- 4. Saisissez votre code de programmation pour confirmer la suppression.

Si votre code de programmation est d'une longueur inférieure à 6 chiffres, n'oubliez pas de presser la touche "#" pour confirmer votre saisie après avoir entré votre nouveau code de programmation.

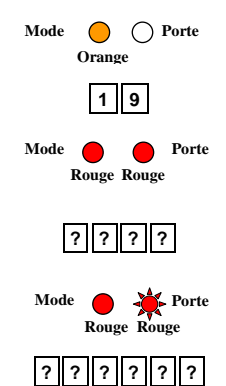

- 5. Si le code de programmation est correct, le code de l'utilisateur sera supprimé et le contrôleur se remet en mode normal.
  - Vous entendez un bip court.
  - Le témoin de mode passe au vert.

Si le code de programmation n'est PAS correct, le code de l'utilisateur NE sera PAS supprimé et le contrôleur quitte le mode de programmation et retourne au mode normal.

- Vous entendez un bip long.
- Le témoin de mode passe au vert.

# 4.9 Réinitialisation de tous les codes spéciaux aux valeurs définies en usine

- 1. Entrez dans le mode de programmation
  - Le témoin de mode devient orange
- 2. Pressez "20" pour entrer dans le menu 20
  - Le témoin de mode passe au rouge
  - Le témoin de porte clignote en rouge
- 3. Saisissez le code de programmation pour confirmer.

Si votre code de programmation est inférieur à 6 chiffres, n'oubliez pas de presser la touche "#" pour confirmer votre saisie après avoir entré votre code de programmation.

- Si le code de programmation est bien saisi, les codes spéciaux sont réinitialisés aux valeurs par défaut définies en usine. Le contrôleur quitte le mode de programmation et retourne au mode normal.
  - Vous entendez un bip court.
  - Le témoin de mode passe au vert.
  - Le témoin de porte arrête de clignoter

Si le code de programmation saisi n'est pas correct, les codes spéciaux NE sont PAS réinitialisés aux valeurs par

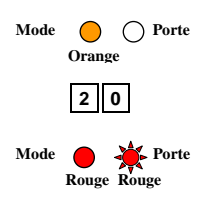

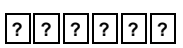

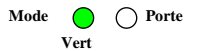

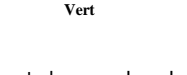

Mode OPorte

Mode O Porte

défaut définies en usine. Le contrôleur quitte le mode de programmation et retourne au mode normal.

- Vous entendez un bip long.
- Le témoin de mode passe au vert.
- Le témoin de porte arrête de clignoter

### 4.10 Changer le code de programmation

- 1. Entrez dans le mode de programmation
  - Le témoin de mode devient orange
- 2. Pressez "21" pour entrer dans le menu 21
  - Le témoin de mode passe au rouge
- Présentez une carte de proximité à l'un des lecteurs du contrôleur ou saisissez un code PIN de 1 à 6 chiffres. Si votre code PIN de programmation est inférieur à 6 chiffres, n'oubliez pas de presser la touche "#" pour confirmer votre saisie après avoir entré votre nouveau code de programmation.
- 4. Si le nouveau code de programmation est unique, le Code de programmation sera mis à jour et le contrôleur se remet en mode de programmation.
  - Vous entendez un bip court.
  - Le témoin de mode passe à l'orange

Si le code de programmation saisi n'est pas unique, le code de programmation NE sera PAS mis à jour et le contrôleur quitte le mode de programmation et retourne au mode normal.

- Vous entendez un bip long.
- Le témoin de mode passe au vert.

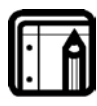

#### A noter :

Le code de programmation par défaut défini en usine est 1234.

Les codes de programmation constitués de zéros comme "0", "00", ..., "000000" ne sont pas valides et ne sont pas acceptés par le contrôleur.

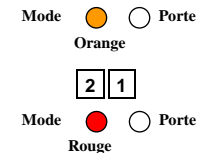

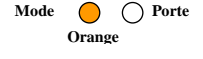

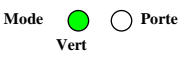

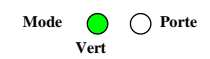

Mode

Mode

O Porte

O Porte

Orange

2 2

Rouge

Orange

Mode OPorte

### 4.11 Changer le code Normal / Sécurisé

- 1. Entrez dans le mode de programmation
  - Le témoin de mode passe à l'orange
- 2. Pressez "22" pour entrer dans le menu 22
  - Le témoin de mode passe au rouge
- Présentez une carte de proximité à l'un des lecteurs du contrôleur ou saisissez un code PIN de 1 à 6 chiffres. Si votre code PIN de programmation est inférieur à 6 chiffres, n'oubliez pas de presser la touche "#" pour confirmer votre saisie après avoir entré votre nouveau code de programmation.
- 4. Si le nouveau code normal/sécurisé est unique, il sera mis à jour et le contrôleur se remet en mode de programmation.
  - Vous entendez un bip court Mode 😑 🔿 Porte
  - Le témoin de mode devient orange

Si le code normal / sécurisé saisi N'est PAS unique, le code normal / sécurisé NE sera PAS mis à jour et le contrôleur quitte le mode de programmation et retourne au mode normal.

- Vous entendez un bip long
- Le témoin de mode passe au vert

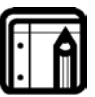

#### A noter :

Le code normal/sécurisé par défaut défini en usine est 3838.

Les codes normal / sécurisé constitués de zéros comme "0", "00", ..., "000000" rendent impossible le passage entre le mode normal et sécurisé et vice versa.

### 4.12 Changer le code sous contrainte

- 1. Entrez dans le mode de programmation
  - Le témoin de mode devient orange
- 2. Pressez "23" pour entrer dans le menu 23
  - Le témoin de mode passe au rouge
- 3. Présentez une carte de proximité à l'un des lecteurs du contrôleur ou saisissez un code PIN de 1 à 6 chiffres. Si votre

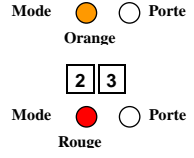

code sous contrainte est inférieur à 6 chiffres, n'oubliez pas de presser la touche "#" pour confirmer votre saisie après avoir entré votre nouveau code de programmation

- Si le nouveau code sous contrainte est unique, il sera mis à jour et le contrôleur se remet en mode de programmation.
   Mode Orange O Porte Orange
  - Vous entendez un bip court
  - Le témoin de mode devient orange

Si le code sous contrainte saisi n'est pas unique, le code sous contrainte N'est PAS mis à jour et le contrôleur quitte le mode de programmation et retourne au mode normal.

- Vous entendez un bip long
   Mode O Porte
- Le témoin de mode passe au vert

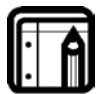

#### A noter :

Il n'y a pas de code sous contrainte par défaut défini en usine.

Si un code sous contrainte est constitué de zéros comme "0", "00", ..., "000000", cela désactive l'événement de type « sous contrainte ».

### 4.13 Changer le code de verrouillage test

- 1. Entrez dans le mode de programmation
  - Le témoin de mode devient orange
- 2. Pressez "24" pour entrer dans le menu 24
  - Le témoin de mode passe au rouge
- Présentez une carte de proximité à l'un des lecteurs du contrôleur ou saisissez un code PIN de 1 à 6 chiffres. Si votre code de verrouillage est inférieur à 6 chiffres, n'oubliez pas de presser la touche "#" pour confirmer votre saisie après avoir entré votre nouveau code de programmation.
- Si le nouveau code de verrouillage est unique, il sera mis à jour et le contrôleur se remet en mode de programmation.
   Mode Orange O Porte Orange
  - Vous entendez un bip court
  - Le témoin de mode devient orange

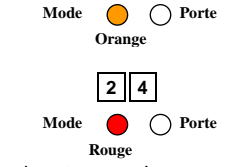

Vert

Si le code de verrouillage saisi n'est pas unique, il N'est PAS mis à jour et le contrôleur quitte le mode de programmation et retourne au mode normal.

Vous entendez un bip long

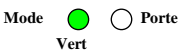

Le témoin de mode passe au vert

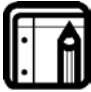

#### A noter :

Le code de verrouillage par défaut défini en usine est 2580.

Si un code de verrouillage est constitué de zéros comme "0", "00",..., "000000", cela désactive l'événement de type verrouillage.

### 4.14 Changer le code auxiliaire test

- 1. Entrez dans le mode de programmation
  - Le témoin de mode devient orange
- 2. Pressez "25" pour entrer dans le menu 25
  - Le témoin de mode passe au rouge

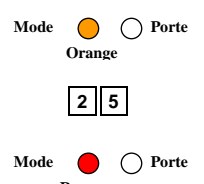

- Présentez une carte de proximité à l'un des Rouge
   lecteurs du contrôleur ou saisissez un code PIN de 1 à 6 chiffres. Si votre code de verrouillage est inférieur à 6 chiffres, n'oubliez pas de presser la touche "#" pour confirmer votre saisie après avoir entré votre nouveau code de programmation.
- 4. Si le nouveau code auxiliaire est unique, il sera mis à jour et le contrôleur se remet en mode de programmation.
  - Vous entendez un bip court

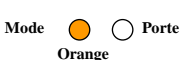

• Le témoin de mode devient orange

Si le code auxiliaire saisi n'est pas unique, il N'est PAS mis à jour et le contrôleur quitte le mode de programmation et retourne au mode normal

• Vous entendez un bip long

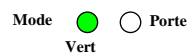

Le témoin de mode passe au vert

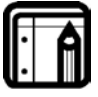

#### A noter :

Il n'y a pas de code auxiliaire par défaut défini en usine.

Si un code auxiliaire est constitué de zéros comme "0", "00", ..., "000000", cela désactive l'événement de type auxiliaire.

### 4.15 Changer le code Normal / Bypass

- 1. Entrez dans le mode de programmation
  - Le témoin de mode devient orange
- 2. Pressez "26" pour entrer dans le menu 26
  - Le témoin de mode passe au rouge
- Présentez une carte de proximité à l'un des lecteurs du contrôleur ou saisissez un code PIN de 1 à 6 chiffres. Si votre code PIN normal / bypass est inférieur à 6 chiffres, n'oubliez pas de presser la touche "#" pour confirmer votre saisie après l'avoir entré.
- Si le nouveau code normal / bypass est unique, il sera mis à jour et le contrôleur se remet en mode de programmation.

  Mode O Porte Orange
  - Vous entendez un bip court
  - Le témoin de mode devient orange

Si le nouveau code normal / bypass n'est pas unique, il N'est PAS mis à jour et le contrôleur quitte le mode de programmation et retourne au mode normal.

- Vous entendez un bip long
   Mode O Porte
- Le témoin de mode passe au vert

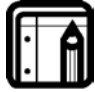

#### A noter :

Il n'y a pas de code normal / bypass par défaut défini en usine.

Si le code normal / bypass est constitué de zéros comme "0", "00", ..., "000000", cela désactive le passage ente les modes normal et bypass et vice versa.

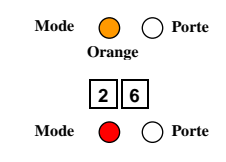

Vert

### 4.16 Réinitialisation de tous les événements horodatés et des paramètres de sortie aux valeurs par défaut définies en usine

- 1. Entrez dans le mode de programmation
  - Le témoin de mode devient orange
- 2. Pressez "30" pour entrer dans le menu 30
  - Le témoin de mode passe au rouge
  - Le témoin de porte clignote en rouge
- 3. Saisissez le code de programmation pour confirmer.

Si votre code de programmation est inférieur à 6 chiffres, n'oubliez pas de presser la touche "#" pour confirmer votre saisie après avoir entré votre code de programmation.

- 4. Si le code de programmation est bien saisi, les événements minutés et les paramètres de sortie sont réinitialisés aux valeurs par défaut définies en usine. Le contrôleur sort du mode de programmation et retourne au mode normal.
  - Vous entendez un bip court
  - Le témoin de mode passe au vert
  - Le témoin de porte arrête de clignoter

Si le code de programmation saisi n'est pas correct, les événements minutés et les paramètres de sortie NE sont PAS réinitialisés aux valeurs par défaut définies en usine. Le contrôleur sort du mode de programmation et retourne au mode normal.

- Vous entendez un bip long
- Le témoin de mode passe au vert
- Le témoin de porte arrête de clignoter

## 4.17 Définir la durée de commutation du relais de verrouillage et les paramètres de sortie

- 1. Entrez dans le mode de programmation
  - Le témoin de mode devient orange
- 2. Pressez "31" pour entrer dans le menu 31

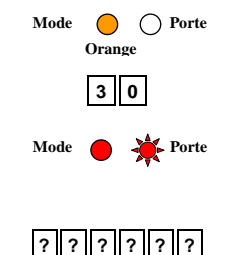

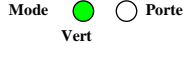

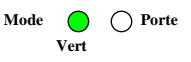

Mode

Orange Orte

3 1

#### Instructions de programmation

- Le témoin de mode passe au rouge Mode
- 3. Saisissez le code à 4 chiffres.
  - N1 détermine si le relais de verrouillage est Normalement Ouvert ou Normalement Fermé Saisissez "1" pour Normalement Fermé Saisissez "0" pour Normalement Ouvert
  - N2 Le temps de commutation doit être défini entre 0 et 9 minutes.
  - N3 et N4 Le temps de commutation doit être défini entre 00 et 59 secondes.
- 4. Si le code de 4 chiffres est saisi de manière correcte, les paramètres sont mis à jour et le contrôleur retourne au mode de programmation.
  - Le témoin de mode devient orange

Si le code de paramétrage à 4 chiffres saisi n'est pas correct, les paramètres NE sont PAS mis à jour. Vous entendez un bip long et le contrôleur quitte le mode de programmation et retourne au mode normal. Mode O O Porte

• Le témoin de mode passe au vert.

### 4.18 Définir le délai pour une Porte entrouverte

- 1. Entrez dans le mode de programmation
  - Le témoin de mode devient orange
- 2. Pressez "32" pour entrer dans le menu 32
  - Le témoin de mode passe au rouge
- 3. Saisissez le code à 4 chiffres.
  - 0 Le premier chiffre doit toujours être "0"
  - N2 Le délai pour une porte entrouverte doit être compris entre 0 et 9 minutes.
  - N3 et N4 Le délai pour une porte entrouverte doit être compris entre 00 et 59 secondes.

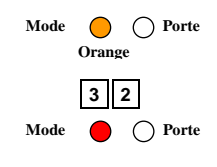

0 N2 N3 N4

O Porte

O Porte

Orange

Vert

- 4. Si le code de 4 chiffres est saisi de manière correcte, les paramètres sont mis à jour et le contrôleur retourne au mode de programmation.
  - Le témoin de mode devient orange
     Mode
     Orange
     Orange

Si le code de paramétrage à 4 chiffres saisi n'est pas correct, les paramètres NE sont PAS mis à jour. Vous entendez un bip long et le contrôleur quitte le mode de programmation et retourne au mode normal.

Le témoin de mode passe au vert

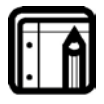

A noter :

Un délai de 0:00 désactive l'événement Porte entrouverte.

### 4.19 Définir le délai pour une Porte forcée

- 1. Entrez dans le mode de programmation
  - Le témoin de mode devient orange
- 2. Pressez "33" pour entrer dans le menu 33
  - Le témoin de mode passe au rouge
- 3. Saisissez le code à 4 chiffres.
  - 0 Le premier chiffre doit toujours être "0"
  - N2 Le délai pour une porte forcée doit être compris entre 0 et 9 minutes.
  - N3 et N4 Le délai pour une porte forcée doit être compris entre 00 et 59 secondes.
- 4. Si le code de 4 chiffres est saisi de manière correct, les paramètres sont mis à jour et le contrôleur retourne au mode de programmation.
  - Le témoin de mode devient orange
     Mode
     Orange
     Orange

Si le code de paramétrage à 4 chiffres saisi n'est pas correct, les paramètres NE sont PAS mis à jour. Vous entendez un bip long et le contrôleur quitte le mode de programmation et retourne au mode normal.

• Le témoin de mode passe au vert

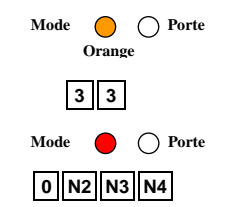

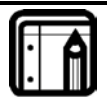

#### A noter :

Un délai de 0:00 désactive l'événement Porte forcée.

### 4.20 Définir la durée de la sirène

- 1. Entrez dans le mode de programmation
  - Le témoin de mode devient orange
- 2. Pressez "34" pour entrer dans le menu 34
  - Le témoin de mode passe au rouge
- 3. Saisissez le code à 4 chiffres.
  - 0 Le premier chiffre doit toujours être "0"
  - N2 La durée de la sirène doit être comprise entre 0 et 9 minutes.
  - N3 et N4 La durée de la sirène doit être comprise entre 00 et 59 secondes.
- 4. Si le code de 4 chiffres est saisi de manière correcte, les paramètres sont mis à jour et le contrôleur retourne au mode de programmation.
  - Le témoin de mode devient orange
     Mode Orange
     Orore
     Orange

Si le code de paramétrage à 4 chiffres saisi n'est pas correct, les paramètres NE sont PAS mis à jour. Vous entendez un bip long et le contrôleur quitte le mode de programmation et retourne au mode normal.

• Le

Le témoin de mode passe au vert

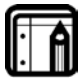

Un délai de 0:00 désactive l'événement de type sirène.

### 4.21 Définir la durée du relais auxiliaire et les paramètres de sortie

- 1. Entrez dans le mode de programmation
  - Le témoin de mode devient orange
- 2. Pressez "35" pour entrer dans le menu 35
  - Le témoin de mode passe au rouge
- 3. Saisissez le code à 4 chiffres.

A noter :

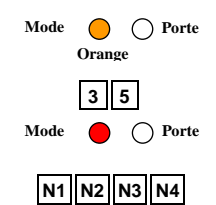

O Porte

Vert

Mode Orange

3 4

0 N2 N3 N4

O Porte

Mode

- N1 Le premier chiffre détermine si le relais auxiliaire est Normalement Ouvert ou Normalement Fermé Saisissez "1" pour Normalement Ouvert Saisissez "0" pour Normalement Fermé
- N2 La durée du relais auxiliaire doit être comprise entre 0 et 9 minutes.
- N3 et N4 La durée du relais auxiliaire doit être comprise entre 00 to 59 secondes.
- 4. Si le code de 4 chiffres est saisi de manière correct, les paramètres sont mis à jour et le contrôleur retourne au mode de programmation.
  - Le témoin de mode devient orange
     Mode O O Porte
     Orange

Si le code de paramétrage à 4 chiffres saisi n'est pas correct, les paramètres NE sont PAS mis à jour. Vous entendez un bip long et le contrôleur quitte le mode de programmation et retourne au mode normal.

Le témoin de mode passe au vert
 Mode
 O
 Porte
 Vert

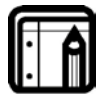

A noter : Une durée de 0:00 pour le relais auxiliaire définit la Sortie auxiliaire en mode de basculement.

- 4.22 Réinitialisation de toutes les actions de type événements à leurs valeurs par défaut définies en usine
- 1. Entrez dans le mode de programmation
  - Le témoin de mode devient orange
- 2. Pressez "40" pour entrer dans le menu 40
  - Le témoin de mode passe au rouge
  - Le témoin de porte clignote en rouge
- 3. Saisissez le code de programmation pour confirmer.

Si votre code de programmation est inférieur à 6 chiffres, n'oubliez pas de presser la touche "#" pour confirmer votre saisie après avoir entré votre code de programmation.

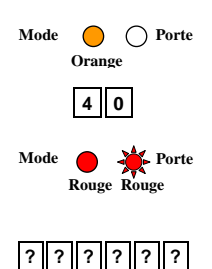

- N1 Détermine si le relais auxiliaire est activé lorsqu'un • événement « porte entrouverte » survient. Saisissez "1" pour activer cette fonctionnalité Saisissez "0" pour désactiver cette fonctionnalité
- N2 Détermine si la sirène interne est activée lorsqu'un ٠ événement « porte entrouverte » survient. Saisissez "1" pour activer cette fonctionnalité Saisissez "0" pour désactiver cette fonctionnalité
- 4. Si le paramètre à 2 chiffres de l'événement « Porte entrouverte » est saisi correctement, le paramètre de l'événement « Porte entrouverte » est mis à jour et le contrôleur revient au mode de programmation.

#### Instructions de programmation

- Si le code de programmation est bien saisi, les actions de 4. type événements sont réinitialisées aux valeurs par défaut définies en usine. Le contrôleur sort du mode de programmation et retourne au mode normal.
  - Vous entendez un bip court
  - Le témoin de mode passe au vert •
  - Le témoin de porte arrête de clignoter •

Si le code de programmation saisi n'est pas correct, les paramètres NE sont PAS mis à jour. Vous entendez un bip long et le contrôleur quitte le mode de programmation et retourne au mode normal.

- Vous entendez un bip long Mode O Porte
- Le témoin de mode passe au vert •
- Le témoin de porte arrête de clignoter

### 4.23 Définir les actions de l'événement« Porte entrouverte

- 1. Entrez dans le mode de programmation
  - Le témoin de mode devient orange •
- 2. Pressez "41" pour entrer dans le menu 41

« Porte entrouverte ».

Le témoin de mode passe au rouge

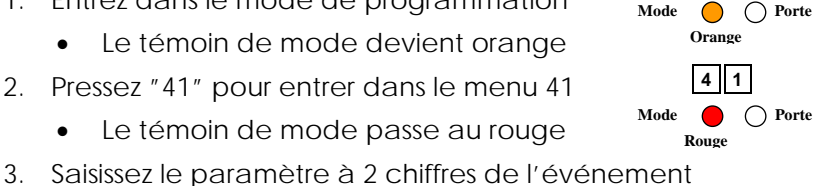

N1 N2

Vert

Mode O Porte Vert

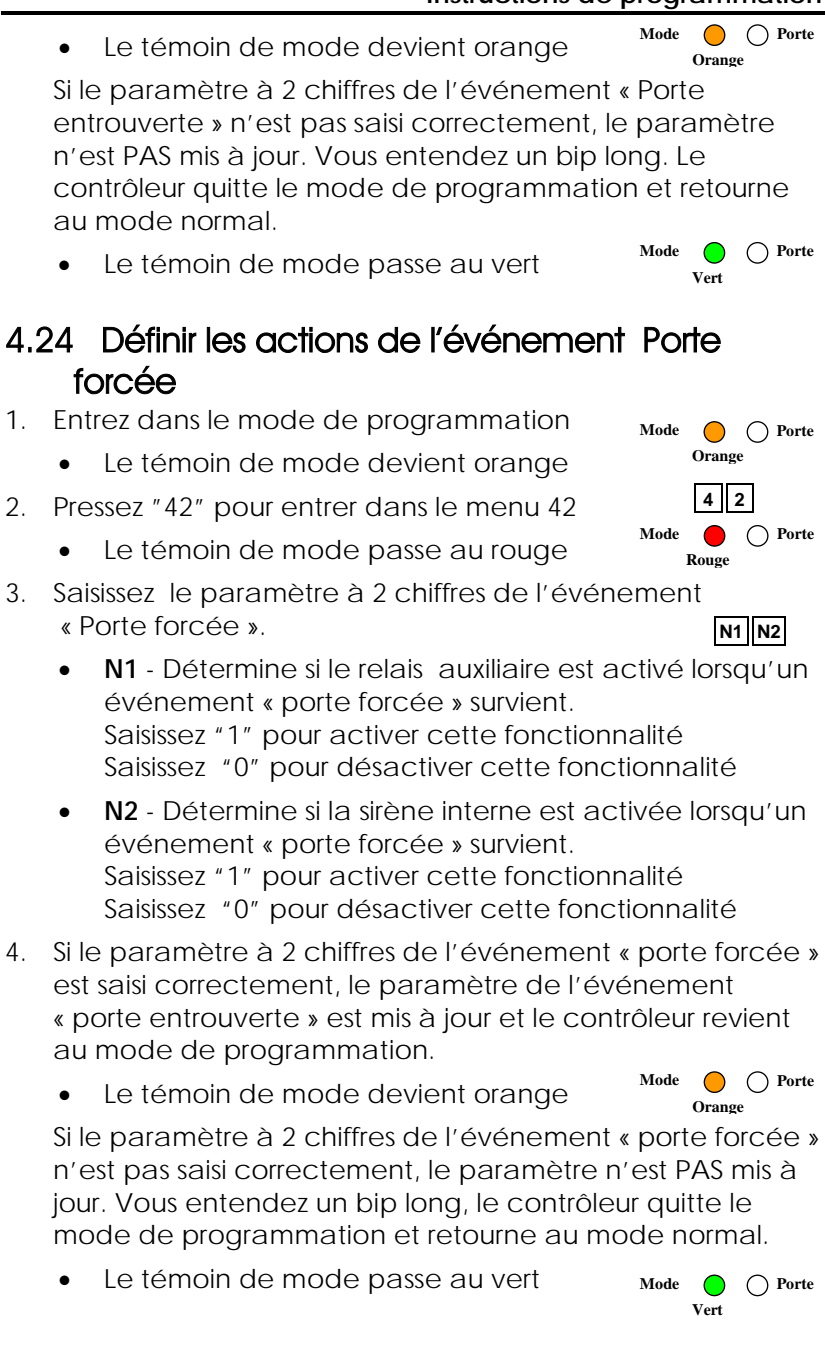

### 4.25 Définir les actions de l'événement de type Tamper

- 1. Entrez dans le mode de programmation
  - Le témoin de mode devient orange
- 2. Pressez "43" pour entrer dans le menu 43
  - Le témoin de mode passe au rouge
- Saisissez le paramètre à 2 chiffres de l'événement de type 3. Tamper. N1 N2
  - N1 Détermine si le relais auxiliaire est activé lorsqu'un • événement de type Tamper survient. Saisissez "1" pour activer cette fonctionnalité Saisissez "0" pour désactiver cette fonctionnalité
  - N2 Détermine si la sirène interne est activée lorsqu'un • événement de type Tamper survient. Saisissez "1" pour activer cette fonctionnalité Saisissez "0" pour désactiver cette fonctionnalité
- 4. Si le paramètre à 2 chiffres de l'événement de type Tamper est saisi correctement, le paramètre de l'événement de type Tamper est mis à jour et le contrôleur revient au mode de programmation.
  - Mode O Porte Le témoin de mode devient orange

Si le paramètre à 2 chiffres de l'événement de type Tamper n'est pas saisi correctement, le paramètre n'est PAS mis à jour. Vous entendez un bip long, le contrôleur quitte le mode de programmation et retourne au mode normal.

Le témoin de mode passe au vert

### 4.26 Définir les actions de l'événement sous contrainte

- 1. Entrez dans le mode de programmation
  - Le témoin de mode devient orange
- 2. Pressez "44" pour entrer dans le menu 44
  - Le témoin de mode passe au rouge

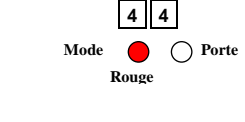

Orange

Mode O Porte Vert

Mode 🔴 🔿 Porte Orange

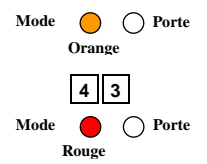

- 3. Saisissez le paramètre à 2 chiffres de l'événement « sous contrainte ». N1 N2 N1 - Détermine si le relais auxiliaire est activé lorsqu'un événement « sous contrainte » survient. Saisissez "1" pour activer cette fonctionnalité Saisissez "0" pour désactiver cette fonctionnalité N2 - Détermine si la sirène interne est activée lorsqu'un événement « sous contrainte » survient. Saisissez "1" pour activer cette fonctionnalité Saisissez "0" pour désactiver cette fonctionnalité 4. Si le paramètre à 2 chiffres de l'événement « sous contrainte » est saisi correctement, le paramètre de l'événement « sous contrainte » est mis à jour et le contrôleur revient au mode de programmation. Mode Porte Le témoin de mode devient orange Orange Si le paramètre à 2 chiffres de l'événement « sous contrainte » n'est pas saisi correctement, le paramètre n'est PAS mis à jour. Vous entendez un bip long, le contrôleur quitte le mode de programmation et retourne au mode normal. Le témoin de mode passe au vert Mode O Porte Vert 4.27 Définir les actions de l'événement Demande de Sortie (REX BOUTON POUSSOIR) 1. Entrez dans le mode de programmation Mode O Porte Orange Le témoin de mode devient orange 4 5 2. Pressez "45" pour entrer dans le menu 45 Mode ∩ Porte Le témoin de mode passe au rouge Rouge 3. Saisissez le paramètre à 2 chiffres de N1 N2 l'événement REX (BOUTON POUSSOIR). N1 - Le premier chiffre détermine si le relais de verrouillage est activé lorsque le bouton REX (BOUTON POUSSOIR) est pressé. Saisissez "1" pour activer cette fonctionnalité
  - Saisissez "0" pour désactiver cette fonctionnalité

AC-115 Manuel utilisateur et installation

#### Instructions de programmation

- N2 Détermine si le relais auxiliaire est activé lorsque le bouton REX (BOUTON POUSSOIR) est pressé.
   Saisissez "1" pour activer cette fonctionnalité
   Saisissez "0" pour désactiver cette fonctionnalité
- 4. Si le paramètre à 2 chiffres de l'événement REX (BOUTON POUSSOIR) est saisi correctement, il est mis à jour et le contrôleur revient au mode de programmation.
  - Le témoin de mode devient orange
     Mode Orange
     Si le paramètre à 2 chiffres de l'événement REX (BOUTON POUSSOIR) n'est pas saisi correctement, il n'est PAS mis à jour. Vous entendez un bip long, le contrôleur quitte le mode de programmation et retourne au mode normal.
    - Le témoin de mode passe au vert

### 4.28 Définir les actions de l'événement Buzzer d'alerte

- 1. Entrez dans le mode de programmation
  - Le témoin de mode devient orange
- 2. Pressez "46" pour entrer dans le menu 46
  - Le témoin de mode passe au rouge
- 3. Saisissez le paramètre à 2 chiffres de l'événement « Buzzer d'alerte ».
  - N1 Le premier chiffre détermine si le Buzzer est mis en route lorsque la Surveillance de porte est activée.
     Saisissez "1" pour activer cette fonctionnalité Saisissez "0" pour désactiver cette fonctionnalité
  - N2 Détermine si le Buzzer est mis en route lorsqu'un code PIN valide ou une carte de proximité est présentée au contrôleur.
     Saisissez "1" pour activer cette fonctionnalité
     Saisissez "0" pour désactiver cette fonctionnalité
- 4. Si le paramètre à 2 chiffres de l'événement « Buzzer d'alerte » est saisi correctement, il est mis à jour et le contrôleur revient au mode de programmation.
  - Le témoin de mode devient orange

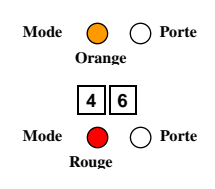

N1 N2

Mode O Porte

Orange

Mode OPorte

Si le paramètre à 2 chiffres de l'événement « Buzzer d'alerte » n'est pas saisi correctement, le paramètre n'est PAS mis à jour. Vous entendez un bip long, le contrôleur quitte le mode de programmation et retourne au mode normal.

• Le témoin de mode passe au vert

### 4.29 Mettre à jour l'horloge Temps réel (RTC)-Année

- 1. Entrez dans le mode de programmation
  - Le témoin de mode devient orange
- 2. Pressez "51" pour entrer dans le menu 51
  - Le témoin de mode passe au rouge
- 3. Saisissez les 2 chiffres de l'année.

Les deux chiffres représentent les deux derniers chiffres de l'année. Par défaut, les deux premiers chiffres sont 20.

Par exemple, si vous saisissez "12" cela correspond à l'année 2012.

- Si le paramètre à 2 chiffres de l'année est saisi correctement, l'année est mise à jour et le contrôleur revient au mode de programmation.
  - Le témoin de mode devient orange

Si le paramètre à 2 chiffres de l'année n'est pas saisi correctement, l'année n'est PAS mise à jour. Vous entendez un bip long, le contrôleur quitte le mode de programmation et retourne au mode normal.

Le témoin de mode passe au vert

### 4.30 Mettre à jour l'horloge Temps réel (RTC)-Date

- 1. Entrez dans le mode de programmation
  - Le témoin de mode devient orange
- 2. Pressez "52" pour entrer dans le menu 52
  - Le témoin de mode passe au rouge
- 3. Saisissez les 4 chiffres de la date.

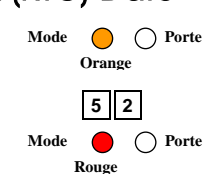

Orange

Mode OPorte

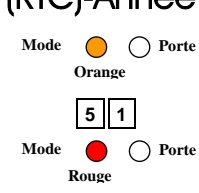

Mode OPorte

#### Instructions de programmation

- DD Les deux premiers chiffres correspondent au jour • du mois et doivent être compris entre 01 et 31.
- **MM** Les deux derniers chiffres correspondent au mois • de l'année et doivent être compris entre 01 et 12.
- 4. Si le paramètre à 4 chiffres de la date est saisi correctement, la date est mise à jour et le contrôleur revient au mode de programmation.
  - Mode Le témoin de mode devient orange Orange

Si le paramètre à 4 chiffres de la date n'est pas saisi correctement, la date n'est PAS mise à jour. Vous entendez un bip long, le contrôleur quitte le mode de programmation et retourne au mode normal.

Le témoin de mode passe au vert

#### 4.31 Mettre à jour l'horloge Temps réel (RTC) - Heure

- Entrez dans le mode de programmation 1.
  - Le témoin de mode devient orange
- Pressez "53" pour entrer dans le menu 53 2.
  - Le témoin de mode passe au rouge
- Saisissez les 4 chiffres de l'heure. 3
  - HH Les deux premiers chiffres doivent • être compris entre 00 et 23 (heures).

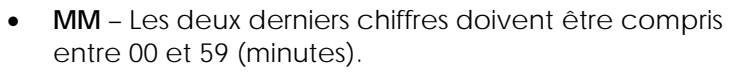

- Si le paramètre à 4 chiffres de l'heure est saisi 4. correctement, l'heure est mise à jour et le contrôleur revient au mode de programmation.
  - Mode O Porte Le témoin de mode devient orange • Orange

Si le paramètre à 4 chiffres de l'heure n'est pas saisi correctement, l'heure n'est PAS mise à jour. Vous entendez un bip long, le contrôleur quitte le mode de programmation et retourne au mode normal.

Le témoin de mode passe au vert Mode O Porte

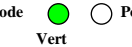

Mode 🔴 🔿 Porte Orange 5 3 O Porte Mode Rouge

Mode O Porte Vert

O Porte

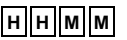

### 4.32 Changer le numéro de porte

- 1. Entrez dans le mode de programmation
  - Le témoin de mode devient orange
- 2. Pressez "61" pour entrer dans le menu 61
  - Le témoin de mode passe au rouge
- 3. Saisissez les 2 chiffres du nouveau numéro de porte qui doit être compris entre 01 et 08.
- 4. Si le numéro de porte saisi est correct, il est mis à jour et le contrôleur retourne au mode de programmation.
  - Le témoin de mode devient orange
     Mode Orange
     Orange

Si le numéro de porte saisi n'est pas correct, Il N'est PAS mis à jour. Vous entendez un bip long. Le contrôleur quitte le mode de programmation et retourne au mode normal.

Le témoin de mode passe au vert
 Mode 
 O Porte
 Vert

### 4.33 Remplacer un code de programmation perdu

Dans le cas où votre Code de programmation est perdu, suivez la procédure suivante pour entrer dans le mode de programmation afin d'en créer un nouveau.

Pour ce faire, l'AC-115 doit impérativement se trouver en mode normal.

Assurez-vous que le témoin de mode est vert avant de commencer.

- 1. Enlever l'alimentation de l'AC-115
- 2. Pressez le bouton REX (BOUTON POUSSOIR)
- 3. Remettre l'alimentation de la centrale tout en maintenant le bouton REX (BOUTON POUSSOIR) enfoncé
- 4. Relâchez le bouton REX (BOUTON POUSSOIR)

Vous avez à présent 2 minutes pour saisir un nouveau code de programmation dans le contrôleur en utilisant le code par défaut 1234, avant que le contrôleur ne retourne au code existant.

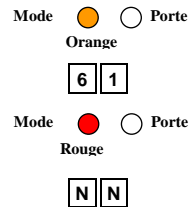

- 5. Entrez dans le mode de programmation en utilisant le code de programmation 1234
- 6. Utilisez le menu "21" pour définir un nouveau Code de programmation

### 4.34 Remplacer un code Normal / Sécurisé

Dans le cas où votre code normal/sécurisé est perdu et que vous vous trouvez bloqué dans le mode sécurisé, suivez la procédure suivante pour entrer de nouveau dans le mode normal afin de créer un nouveau code normal/sécurisé.

Pour ce faire, l'AC-115 doit impérativement se trouver en mode normal.

Assurez-vous que le témoin de mode est rouge avant de commencer.

- 1. Enlevez l'alimentation de l'AC-115
- 2. Pressez le bouton REX (BOUTON POUSSOIR)
- 3. Remettre l'alimentation de la centrale tout en maintenant le bouton REX (BOUTON POUSSOIR) enfoncé
- 4. Relâchez le bouton REX (BOUTON POUSSOIR)

Vous avez à présent 2 minutes pour saisir le code sécurisé par défaut 3838 pour retourner au mode normal.

Une fois dans le mode normal, vous avez la possibilité d'entrer dans le mode de programmation et de créer un nouveau code sécurisé. Voir le "menu 22" pour définir un nouveau code Normal / Sécurisé.

### Appendice A. Remplacer la Pile

Vous pouvez remplacer la pile du contrôleur.

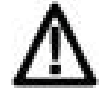

#### Attention :

Il y a un danger d'explosion si la pile n'est pas correctement placée.

Ne remplacez la pile qu'avec seulement une pile identique ou d'un type équivalent recommandé par le fabricant. Suivez les instructions du fabricant pour vous débarrasser des piles usées.

#### Pour remplacer la pile :

- 1. Sur le dos du contrôleur, dévissez les quatre vis afin d'ouvrir l'emplacement réservé à la pile.
- 2. Utilisez n'importe quel isolant pour retirer la pile usée.

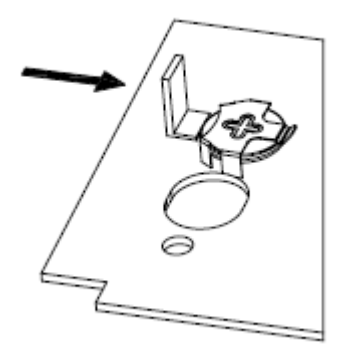

#### Figure 6: Retirer une pile usée

3. Insérez la nouvelle pile avec vos doigts avec un angle défini dans le diagramme ci-dessous.

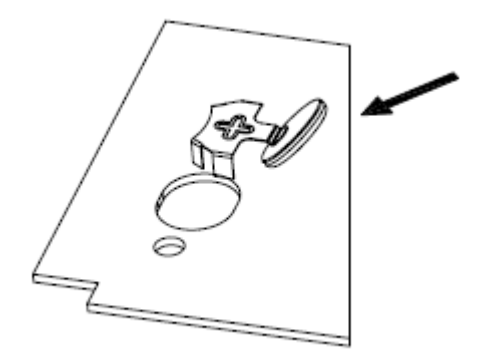

Figure 7: Insérer une nouvelle pile

4. Poussez la nouvelle pile dans son logement avec vos doigts

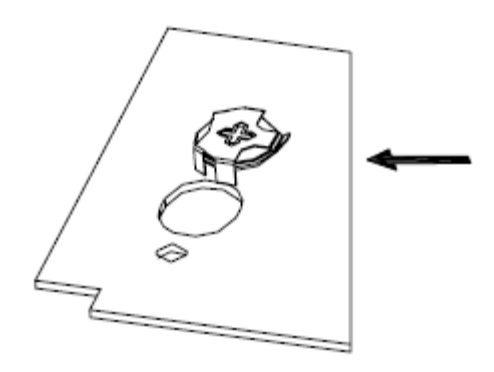

Figure 8 : Mettre la nouvelle pile en place

### Appendice B. Garantie

LA GARANTIE LIMITEE DE DEUX ANNEES DE ROSSLARE ENTERPRISES LIMITED (Rosslare) est valable dans le monde entier. Elle remplace toute autre garantie. La GARANTIE LIMITEE DE DEUX ANNEES de Rosslare est soumise aux conditions suivantes :

### <u>Garantie</u>

La garantie sur les produits Rosslare est attribuée à l'acheteur d'origine (le client) du produit Rosslare et n'est pas transférable.

### Produits couverts par cette garantie et durée

ROSSLARE ENTERPRISES LTD. ET / OU SES FILIALES (ROSSLARE) garantissent que le Compact unique réseau porte contrôleur, AC-115 est sans aucun défaut aussi bien du point de vue matériel que de l'assemblage dans la limite d'une utilisation normale. La période de garantie commence à la date d'expédition vers l'acheteur d'origine et s'étend sur une période de deux ans (24 mois)

### <u>Recours</u>

Dans le cas d'une rupture de garantie, ROSSLARE remboursera au client le montant versé pour le produit, à condition que la plainte soit transmise à ROSSLARE par le client durant la période de garantie et en accord avec les termes de cette garantie. Sauf indication contraire formulée par ROSSLARE ENTERPRISES LTD. ET / OU un représentant d'une FILIALE, le renvoi du produit défectueux peut ne pas être immédiat.

Si ROSSLARE n'a pas contacté le client dans un délai de soixante jours (60) suivants la remise de la plainte, le client ne devra pas renvoyer le ou les produits défectueux. Tous les produits renvoyés à la demande de ROSSLARE ENTERPRISES LTD. ET /OU FILIALES, deviennent la propriété de ROSSLARE ENTERPRISES LTD. ET /OU FILIALES. Pour bénéficier de la garantie, l'utilisateur doit contacter Rosslare Enterprises Ltd. afin d'obtenir un numéro RMA. Ensuite, le produit doit être renvoyé au fabricant en port payé et assuré.

Dans le cas où ROSSLARE décide d'effectuer une vérification du produit pendant la période d'attente de soixante jours (60) et qu'aucun défaut n'y a été trouvé, une somme minimale de 50 US\$ ou équivalent sera facturé pour chaque produit. Cette somme correspond à la main d'œuvre nécessaire à la vérification. Rosslare réparera ou remplacera, suivant son appréciation, tout produit qui dans des conditions normales d'utilisation et de services se révélera défectueux aussi bien du point de vue matériel que de son utilisation. Rien ne sera facturé pour la main d'œuvre ou les pièces détachées nécessaires à la réparation des défauts couverts par cette garantie, à condition que le travail soit effectué par Rosslare ou par un centre agréé par Rosslare.

### Clauses d'exclusions et de limitations

ROSSLARE ne sera pas tenu responsable de tout dégât ou perte résultant d'une opération ou d'une utilisation d'un produit ou système auxquels un autre produit est incorporé. Cette garantie ne s'étend pas aux équipements auxiliaires ou non fournis par ROSSLARE, qui peuvent être reliés ou utilisés conjointement avec un produit, ainsi que tout produit utilisé avec un équipement auxiliaire non fourni par ROSSLARE.

Cette garantie ne couvre pas les dépenses nécessaires à l'envoi du produit au centre de réparation ainsi que le démontage et la réinstallation du produit, qu'il soit ou non défectueux.

Sont exclus de cette garantie, tous les défauts pouvant résulter d'une mauvaise utilisation par le client : test, exploitation, installation, ou dégât dû à une utilisation du produit dans des conditions inhabituelles ou normales, maintenance, modification, changement, ou réglages ou tout mauvais traitement, négligence, accident, utilisation abusive, défauts ou dégâts dus à la foudre ou à d'autres décharges électriques. Cette garantie ne couvre pas la réparation ou le remplacement d'une pièce usée dans des conditions normales d'utilisation, ou toute modification ou mauvais traitement, ainsi que le démontage du Produit. Si le produit a été démonté ou réparé de telle manière que cela affecte défavorablement ses performances ou empêche la vérification ainsi que le test du produit pour vérifier le bien-fondé de la réclamation effectuée.

ROSSLARE ne garantit pas l'installation ou la maintenance du produit. La durée de vie du produit dépend des conditions d'utilisation. En aucun cas, Rosslare n'est responsable de dégâts accidentels.

### Termes de la garantie

CETTE GARANTIE EST DÉFINIE PAR ROSSLARE ENTERPRISES LTD. ET SES FILIALES.

LES TERMES DE CETTE GARANTIE NE PEUVENT ÊTRE MODIFIÉS PAR AUCUN INDIVIDU MÊME S'IL REPRÉSENTE ROSSLARE OU S'IL AGIT EN SON NOM.

CETTE GARANTIE REMPLACE ET EXCLUT TOUTE AUTRE GARANTIE EXPRIMÉE OU SOUS-ENTENDUE, Y COMPRIS LES GARANTIES LIÉES À LA VALEUR MARCHANDE ET RÉPONDANT À UN BESOIN PARTICULIER.

EN AUCUN CAS, ROSSLARE NE SERA TENU POUR RESPONSABLE DE DÉGÂTS DONT LE MONTANT DES DOMMAGES EST SUPÉRIEUR AU PRIX DU PRODUIT OU D'UN ÉVENTUEL DOMMAGE COMPRENANT (LISTE NON EXHAUSTIVE) : LA PERTE DE JOUISSANCE, LA PERTE DE TEMPS, LA PERTE COMMERCIALE, LES DÉSAGRÉMENTS ET LA PERTE DE PROFIT, LIES A SON INSTALLATION, SON UTILISATION, OU L'INCAPACITÉ D'UTILISER UN TEL PRODUIT. TOUS LES DOMMAGES OU PERTES QUI EN DÉCOULERONT NE POURRONT ÊTRE RECLAMES PAR LA LOI.

CETTE GARANTIE EST ANNULÉE SI L'UNE DE SES CONDITIONS N'EST PAS RESPECTÉE.

## Appendice C. Support technique

#### Asie, Moyen-Orient, Afrique

Rosslare Security Products Headquarters 905-912 Wing Fat Industrial Bldg, 12 Wang Tai Road, Kowloon Bay Hong Kong Tel: +852 2795-5630 Fax: +852 2795-1508 E-mail: <u>support.apac@rosslaresecurity.com</u>

#### États-Unis et Canada

1600 Hart Court, Suite 103 Southlake, TX, USA 76092 Toll Free:+1-866-632-1101 Local:+1-817-305-0006 Fax: +1-817-305-0069 E-mail: <u>support.na@rosslaresecurity.com</u>

#### Europe

Global Technical Support & Training CSaisissez HaMelecha 22 Rosh HaAyin, Israel 48091 Tel: +972 3 938-6838 Fax: +972 3 938-6830 E-mail: <u>support.eu@rosslaresecurity.com</u>

#### Amérique du Sud

Pringles 868, 1640 Martinez Buenos Aires Argentina Tel: +54 11 4798-0095 Fax: +54 11 4798-2228 E-mail: support.la@rosslaresecurity.com

Site Web: www.rosslaresecurity.com

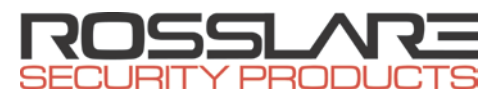

#### www.rosslaresecurity.com

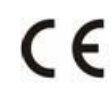

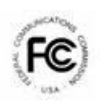

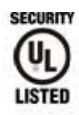

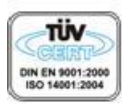

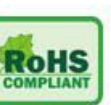